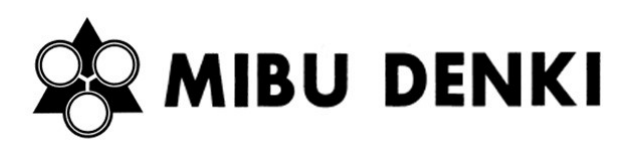

TUBE PRINTER MP-60N MP-60B 用アプリケーション・ファームウェア

# WaveV アップデートマニュアル (Ver2.00 以降)

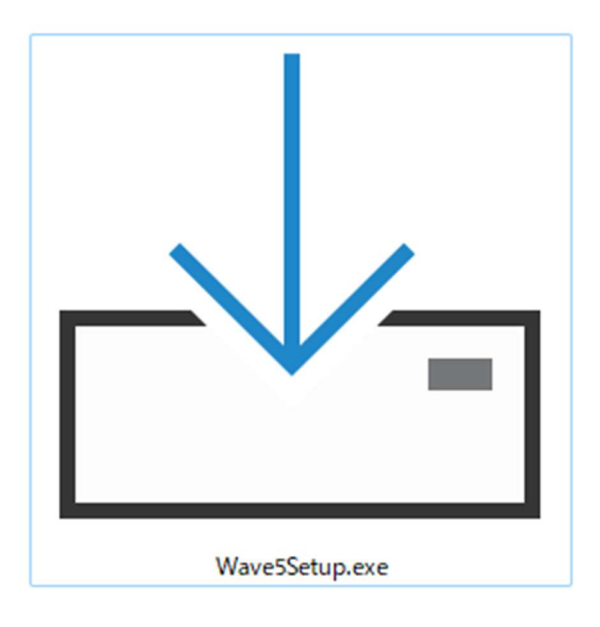

株式会社 壬生電機製作所

## 1. はじめに

本書はお客様が既にWaveVアプリケーションを使用されていることを前提にしています。はじめて WaveVを使用されるお客様は各種取扱説明書をご覧ください。 本書の内容に関して、将来予告なしに変更することがあります。

## 2. ソフトウェアのアンインストール

古いバージョンの WaveV をアンインストールします。お使いの Windows のバージョンによってアンイ ンストール方法は異なります。

アンインストールの前に WaveV アプリケーションが終了していることを確認します。また、プリンターと PC が接続されていないことを確認します。

- 2-1. Windows 1 1
  - 1. [スタート] 📑 を選択し、[設定] 💽 > [アプリ 📄 >インストールされているアプリ]

を選択します。

| アプ | IJ                                                       |   |
|----|----------------------------------------------------------|---|
| 8  | インストールされているアプリ<br>PC 上のアプリのアンインストールと管理                   | > |
| e, | アプリの詳細設定<br>アプリの取得、アプリのアーカイズ、更新プログラムのアンインストールを行う場所を選択します | > |
| 6  | 既定のアプリ<br>ファイルの既定値、リンク種類の既定値、その他の既定値                     | > |
| Do | <b>オフライン マップ</b><br>ダウンロード、保存場所、マップ更新                    | > |
| 晧  | <b>オプション機能</b><br>デバイス向け4点加機能                            | > |

2. WaveV アプリケーションを選び、[…] >[アンインストール] を選択します。

| アプリ > インストールされてい                                    | ぃるアプリ      |                |              |
|-----------------------------------------------------|------------|----------------|--------------|
| ウェーブ                                                | ۹          |                | = 88 ⊞       |
| ⇒ フィルター: すべてのドライブ ~ れ 並べ替え:<br>1 個のアプリが見つかりました      | インストール日付 ~ |                |              |
| ウェーブV Version1.20<br>1.20   株式会社 壬生電機製作所   2023/04/ | 04         |                | 62.7 MB ···· |
| ◎ ヘルプを表示                                            |            | 変更<br>アンインストール |              |
| ₽ フィードバックの送信                                        |            |                |              |

## 2-2. Windows10

- 1. [スタート 💶 ]を選択し、[設定 🚳 ] > [アプリ 🔚 >アプリ&機能]を選択します。
- 2. WaveV アプリケーションを選び、[アンインストール] を選択します。

## アプリと機能

オプション機能

#### アプリ実行エイリアス

検索や並べ替えを行ったり、ドライブでフィルターをかけたりできます。アプリをア ンインストールまたは移動する場合は、一覧で目的のアプリを選びます。

| ウェーブV | × |
|-------|---|
|-------|---|

並べ替え:名前 ~ フィルター:すべてのドライブ ~

1 個のアプリが見つかりました

| WV | ウェーブV Version 1.70 |    | 79.1 MB<br>2021/04/19 |
|----|--------------------|----|-----------------------|
|    | 1.70               |    |                       |
|    |                    | 変更 | アンインストール              |

# 3. ソフトウェアのインストール

WaveV をインストールするには CD-ROM ドライブが必要です。

インストール実行時にWaveVをはじめ、その他のアプリケーションが起動していないことをご確認ください。また、MP-60N・MP-60B本体が接続されていないことをご確認ください。インストールが正常に行われない、あるいはシステムに異常を起こすおそれがあります。

#### WaveVをインストールする

- 1. インストール CD を CD-ROM ドライブに挿入します。
- 2. インストール CD 内の[Wave5Setup.exe]をダグルクリックします。
- 3. セットアップに使用する言語を選択します。

| セットアッ          | プに使用する言語の選択       | ×       |
|----------------|-------------------|---------|
| 1 <del>2</del> | インストール中に利用する言語を   | 遥んでください |
|                | japane <i>s</i> e | ~       |
|                | ОК                | キャンセル   |

4. [使用許諾契約書]を確認後、同意いただける場合に[同意する]を選択し、[次へ]をクリックします。

| ↓ ウェーブ V セットアップ                                | <u> </u> |      | > |
|------------------------------------------------|----------|------|---|
| 使用許諾契約書の同意                                     |          |      |   |
| 統行する前に以下の重要な情報をお読みください。                        |          | 6    |   |
| 以下の使用許諾契約書をお読みください。インストールを統行するには<br>する必要があります。 | tこの契約    | 書に同意 |   |
| ソフトウェア使用許諾書                                    |          | ^    |   |
| 「ウェーブ5」(以下本ソフトウェア)は、以下の条項全てに同意                 |          |      |   |
| いただけた方のみご利用頂けます。                               |          |      |   |
| 本ソフトウェアは、株式会社壬生電機製作所(以下壬生電機)の著作                | 物であり、    |      |   |
| 壬生電機によってのみライセンスされます。                           |          | ~    |   |
| <ul><li>     ● 同意する(A)     </li></ul>          |          |      |   |
|                                                |          |      |   |

5. パスワード入力画面が表示されます。インストール CD ケースに貼付けされたパスワードを大 文字・小文字に注意して入力し、[次へ]をクリックします。

|                       |                    |             | ×   |   |
|-----------------------|--------------------|-------------|-----|---|
| このインストールプログラム         | はパスワードによって保護されてい   | います。        |     | - |
| パスワードを入力して「次へ<br>れます。 | をクリックしてください。 パスワード | は大文字と小文字が区別 | ÷ ( | ົ |
| パスワード(P)              |                    |             |     |   |
| <u>L</u>              |                    |             |     |   |
|                       |                    |             |     |   |
|                       |                    |             |     |   |
|                       |                    |             |     |   |
|                       |                    |             |     |   |

6. インストールするコンポーネントの選択画面が表示されます。必要なコンポーネントをチェックし、[次へ]をクリックします。

| 。<br>5必要のないコンボー |
|-----------------|
|                 |
|                 |
| Viedu»          |
|                 |
|                 |
|                 |
|                 |
|                 |
|                 |
| 619 KB          |
| 614 KB          |
|                 |
| ND + + + > > +  |
|                 |

7. 追加タスクを選択する画面が表示されます。必要なタスクをチェックし[次へ]をクリックします。

| <ul> <li>実行する追加タスクを選択してくたさい。</li> <li>ウェーブ V インストール時に実行する追加タスクを選択して、「次へ」をクリックしてくたさい。</li> <li>アイコンを追加する:</li> <li>✓ デスクトップ上にアイコンを作成する(0)</li> <li>データファイルの関連付け</li> <li>✓ ウェーブ V 印字データファイルの関連付け</li> </ul> | 実行する追加タスクを選択してください。 ウェーブ V インストール時に実行する追加タスクを選択して、「次へ」をクリックしてください。 アイコンを追加する: ✓ デスクトップ上にアイコンを作成する(D) データファイルの関連付け ✓ ウェーブ V 印字 データファイルの関連付け | 追加タスクの選択               |             |              |         |
|----------------------------------------------------------------------------------------------------|----------------------------------------------------------------------------------------------------|------------------------|-------------|--------------|---------|
| ウェーブ V インストール時に実行する追加タスクを選択して、「次へ」をクリックしてください。<br>アイコンを追加する:<br>「 デスクトップ上にアイコンを作成する(D)<br>データファイルの関連付け<br>「 ウェーブ V 印字データファイルの関連付け                                                                          | ウェーブ V インストール時に実行する追加タスクを選択して、「次へ」をクリックしてくたさい。<br>アイコンを追加する:<br>「 デスクトップ上にアイコンを作成する(D)<br>データファイルの関連付け<br>「 ウェーブ V 印字 データファイルの関連付け         | 実行する追加タスクを選択してくたさい。    |             |              | Ö       |
| アイコンを追加する:<br>☑ デスクトップ上にアイコンを作成するΦ)<br>データファイルの関連付け<br>☑ ウェーブ V 印字 データファイルの関連付け                                                                                                    | アイコンを追加する:<br>☑ デスクトップ上にアイコンを作成するΦ)<br>データファイルの関連付け<br>☑ ウェーブ V 印字データファイルの関連付け                                                             | ウェーブ V インストール時に実行する追;  | 加タスクを選択して   | 「、「次へ」をクリック」 | してください。 |
| ✓ デスクトップ上にアイコンを作成する(D)<br>データファイルの関連付け ✓ ウェーブ V 印字 データファイルの関連付け                                                                                                    | ✓ デスクトップ上にアイコンを作成する(D)<br>データファイルの関連付け ✓ ウェーブ V 印字 データファイルの関連付け                                                                            | アイコンを追加する:             |             |              |         |
| データファイルの関連付け<br>☑ ウェーブ V 印字データファイルの関連付け                                                                                                    | データファイルの関連付け<br>☑ ウェーブ V 印字 データファイルの関連付け                                                                                                   | ☑ デスクトップ上にアイコンを作成する    | (D)         |              |         |
| ☑ ウェーブ V 印字 データファイルの関連付け                                                                                                    | ☑ ウェーブ V 印字 データファイルの関連付け                                                                                                    | データファイルの関連付け           |             |              |         |
|                                                                                                    |                                                                                                    | 🔽 ウェーブ V 印字 データファイルの関注 | 重付け         |              |         |
|                                                                                                    |                                                                                                    |                        |             |              |         |
|                                                                                                    |                                                                                                    |                        |             |              |         |
|                                                                                                    |                                                                                                    |                        |             |              |         |
|                                                                                                    |                                                                                                    |                        |             |              |         |
|                                                                                                    |                                                                                                    |                        | 1 1 7 1 - 1 | No. 403      | + +     |

8. インストール確認画面が表示されます。これまでの選択事項を確認し、[インストール]をクリックします。

| ウェーフ V セットアップ                   |                   |          |       |
|---------------------------------|-------------------|----------|-------|
| インストール準備完了                      |                   |          |       |
| ご使用のコンピュータへ ウェーブ                | ∀ をインストールする準備ができ. | ました。     | C     |
| インストールを統行するには「イン<br>ックしてください。   | ノストール」を、設定の確認や変更な | を行うには「戻る | ら」をクリ |
| セットアップの種類:<br>インストールの選択         |                   |          | ^     |
| 選択コンボーネント:<br>Wave5             |                   |          |       |
| MP-60N関連ファイル                    |                   |          |       |
| ノアイル航ムノラクイン<br>CSVファイルの読込       |                   |          |       |
| ウェーブ4ファイルの読込<br>MP-60DOS版データの読) | <u>ک</u>          |          |       |
| 追加タスクー覧:                        |                   |          | ~     |
| <                               |                   |          | >     |
|                                 | (育る(の) (ないつい      | - 11.02  | +     |
|                                 |                   | - 10(0)  | ++261 |

9. バージョン情報が表示されます。[次へ]をクリックします。

| 記<br>結行する前に以下の重要か協議なお読みくだれ、             |   |
|-----------------------------------------|---|
|                                         | ( |
| セットアップを統行するには「次へ」をクリックしてください。           |   |
|                                         | ^ |
| /////                                   |   |
| MP-60N 制御アプリケーション"ウェーブ5" バージョン情報        |   |
| (C)Mibudenki co,Itd                     |   |
| /////////////////////////////////////// |   |
| /////                                   |   |
| [対応OS] 日本語版 Microsoft Windows 10/8.1/7  |   |
| [対応CPU] 32ビット(x86)または 64ビット(x64)プロセッサ   |   |
| Ver 1 00 2018/07/01                     |   |
| リリース開始                                  | ÷ |
|                                         |   |

10. [セットアップウィザードの完了]画面が表示されます。[完了]をクリックし、インストール作業を完了します。

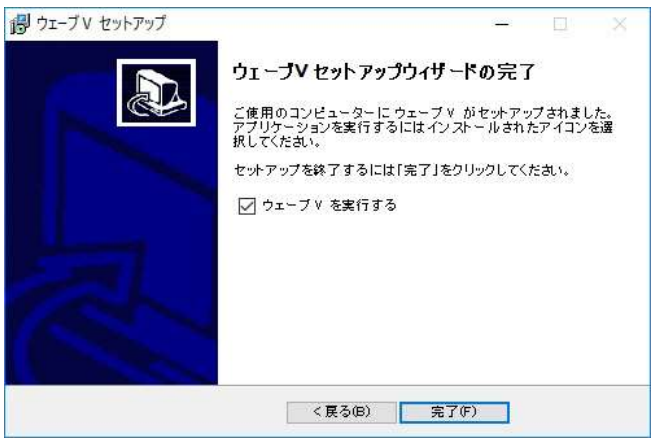

# 4. ファームウェアのアップデート

ファームウェアアップデートツールにより、MP-60N または MP-60B のファームウェアのアップデート が可能です。

Ver2.00 よりファームウェアはアプリケーションインストーラー[Wave5Setup.exe]にパッケージング されます。これにより Ver2.00 以降ではファームウェアのダウンロードが不要になりました。

1. メニューより[MP モニターを起動する MP ]を選択し、[プリンターの設定 📇 >ファー

| 11/10月日の設定   |                   | - 🗆 X |
|--------------|-------------------|-------|
| 接続先 メンテナンス   | 皆報 ファームウェアのアップデート |       |
| ーファームウェアアップデ | - <b>h</b>        |       |
| ファイル         |                   | 読込    |
| 機種           |                   |       |
| バージョン        |                   |       |
| 状態           |                   | 書込開始  |
| 2000 A       |                   |       |
| 影            |                   |       |
| 1.51         |                   |       |
|              |                   |       |
|              |                   |       |
|              |                   |       |
|              |                   |       |
|              |                   |       |
|              |                   |       |
|              |                   |       |

ムウェアのアップデート]を選択します。

[読込]ボタンを押し、[MIBUPrinterFirmware.srec]ファイルが指定されていることを確認します。

[MIBUPrinterFirmware.srec]ファイルが指定されていない場合には、インストールフォルダ内にある「Firmware」サブフォルダを参照します。 (¥WaveV¥Firmware¥MIBUPrinterFirmware.srec)

3. [読込開始] ボタンを押し更新します。

### ① 注意

お使いの PC のスペックにより、数分かかる場合がありますが、更新中はこの画面を閉じ ないでください。更新中に画面を閉じて正常にアップデートされない場合、MP-60N/B 本体が動作しない可能性があります。